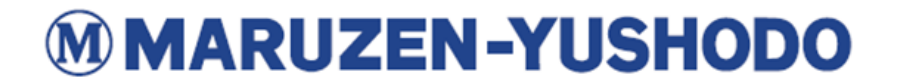

## 【電子ジャーナル&データベース利用開始マニュアル】

**管理番号** 6 **改訂日** 2025/03/17

American Association for the Advancement of Science 【出版社名】 【タイトル名】 Science Online. Science Signaling. Science Translational Medicine, Science Immunology, Science Robotics 【ホームページURL】 https://www.science.org/ 【提供プラットフォーム】 Atypon 【必要な手続き】 画面登録(新規購読の場合のみ) 【手順】 新規購読の場合はお客様側での管理者アカウントのアクティベーションと IPアドレス登録が必要です。 Username/Password認証は対応しておりません。 ①購読期間開始直前に版元からお客様管理者宛にメールが送られる ②アクティベーションメールに従い管理者情報を登録する ③Log in画面からAAAS IDと管理者パスワードでログイン ④セキュリティの都合上2段階認証が求められる ⑤管理者画面にてIPアドレス等を登録する 【継続購読】 手続き不要 【利用統計取得方法】画面上から取得可能 (URL) http://science.sciencemag.org/login 管理者ログイン方法マニュアル: aaas log-in-to-the-institutional-administrative-portal.pdf <利用統計取得方法> 動画マニュアル「How to run a usage report」: https://www.science.org/content/page/librarian-help-guides ①Institutional Administrative Portalにログイン ②画面左のInstitutioal AccountのUsage Reportsメニューを選択 ③report種類と集計対象期間を入力して作成指示

## なお、許可なく上記情報の転記・転載することは御遠慮下さい。

丸善雄松堂株式会社 学術情報ソリューション事業部 〒104-0033 東京都中央区新川1-28-23 e-mail: e-suppot@maruzen.co.jp